## Zobrazenie študijného plánu

1. Prihlásim sa do AIS a kliknem na prehľad štúdií.

1

| tig Student × +                                                                                                    |                                                                        | ~ - O ×          |
|----------------------------------------------------------------------------------------------------|------------------------------------------------------------------------|------------------|
| ← → C                                                                                                    | /                                                                      | 아 책 남 숫 🛛 🕚 🗄    |
| <                                                                                                    | Študent                                                                | :                |
| IO: 228842<br>Protechel prihlizer<br>6 00 2022 (1942<br>8 5 155 1951 22<br>Des je 5 5 2022<br>Monory mil: Regita<br>Ø Aplikacie                                                                                                    | Teraz už aj so zápisom predmetov<br>na nový akademický rok             | AJ NA MOBILEI    |
| Dosbre údag     Osbre údag     Osbre údag     Osbre údag     Svergared     Svergared     Svergared     Poddad vedag     Svergared     Poddad vedag                                                                                                    | reary<br>greenty Nové správy<br>may Měj rozvrh, vyhľadávanie rozvrhu   | Ver nezotrazovať |
| Rachty hold<br>Datumové ini<br>Elektronická<br>Ninetsky och<br>Ninetsky och<br>Vihladovaní<br>Vihladovaní<br>A vyhladovaní<br>Marka Vahladovaní<br>Marka Vahladovaní | nvály<br>sáterka<br>dízka<br>dízka<br>a nádby<br>sobb<br>Zápizné listy | <b>0</b>         |
| Diskusia                                                                                                    | Záverečné práce                                                        | •                |
|                                                                                                    | Štátne skúšky                                                          | <b>9</b>         |
|                                                                                                    | Slävnosti<br>Audemský plasmakry spolen Adž () klúd faktor              | × 104 54 104 P   |

2. Označím aktuálny školský rok, kliknem na pešiačika a vyberiem možnosť Zápis predmetov...

| t§t Student<br>← → C* ■ | × +<br>ais2.ukf.sk/ais1apps/student/sk/#                                                                                          |                                                              |                                                                                   |                   | <ul> <li>- □ ×</li> <li>■ (金 ★) □ (● :</li> </ul> |
|-------------------------|----------------------------------------------------------------------------------------------------|--------------------------------------------------------------|-----------------------------------------------------------------------------------|-------------------|---------------------------------------------------|
| M Gmail 🛄 YouT          | ube 🛃 Maps 🚯 Travco                                                                                                    | ,                                                            | /                                                                                 |                   |                                                   |
| < AiSz                  | VSESCH7: Administrácia Studii Studenta - Google Chrome     Air Juck F. K. / Jair (randet: / Mahl II Sendet? ann/ Tarchiame-air mi | uius es VSES0178nn8knd3nikasieu                              | - D CEECO178ndeeser-useb8uil.son=SY                                               | ≤                 |                                                   |
| _                       |                                                                                                    |                                                              | Patrik Minár                                                                      |                   |                                                   |
|                         | Today Buck Mich. By 201331                                                                                                    |                                                              | Detail anti-rich (dators                                                          | com roku          |                                                   |
|                         | Zozram štúdii                                                                                                    | NO. 0. 123002, NO. 223002                                    | Lecan oscenych soapy og                                                           | a manual          |                                                   |
|                         | *                                                                                                    |                                                              |                                                                                   |                   |                                                   |
|                         | OJ Rol S. pr. Studijný program<br>FSS 3 RCR16b Regionálny cestovný ruch                                                           | Doplň. údaje Začiatok –<br>Bednoodborové 11.09.2019          | Koniet Dĺžka Doba Číslo diplomu Číslo z Číslo vysvedče<br>6 3,0                   |                   |                                                   |
|                         |                                                                                                    |                                                              |                                                                                   |                   |                                                   |
|                         |                                                                                                    |                                                              |                                                                                   |                   |                                                   |
|                         | Zápi né listy Záver čné práce Štátne skúšky<br>v Zopiam zápisnýho stov                                                            | Slávnosti štúdia                                             |                                                                                   | AJ NA MOBILE!     |                                                   |
|                         | C 🗊 🛪 • 🛛 🕤                                                                                                    |                                                              |                                                                                   |                   |                                                   |
|                         | Ak ok Roč. S. pr. Študijný program<br>2019 2020 1 RCR Regionálny cestovný ruch (jednoodb                                          | Doplň. údaje Dát. zápisu<br>sorové štúdium, bakal 11.09.2019 | Potry Poder Dİžka S. št. T. št. Dàtum Prizn Oj<br>A N 6 P 03.06.2020 FSS UKF štr. | Viac nezobrazovať |                                                   |
|                         | 202 021 2 RCR Regionálny cestovný ruch (Jednoodb<br>202 202 3 RCR Regionálny cestovný ruch (Jednoodb                              | prové štúdium, bakal 01.09.2020<br>Pridať zápisný list       | A N 6 P J PSS UKF 3tt<br>N 6 P J PSS UKF 3tt                                      | 0                 |                                                   |
|                         | 2022/2023 3 KCK Regionality Cestovity Fuch (reasood)                                                                              | Odstrániť zápisný list                                       | N 6 7 J 155 UM 50                                                                 | · ·               |                                                   |
|                         |                                                                                                    | Vytvoriť elektronický zápis<br>Doplniť elektronický zápis    |                                                                                   | 0                 |                                                   |
|                         |                                                                                                    | Zápis predmetov, kredity                                     | <b>*</b>                                                                          |                   |                                                   |
|                         |                                                                                                    | Priebežné hodnotenie<br>Termíny hodnotenia                   |                                                                                   |                   |                                                   |
|                         |                                                                                                    | Hodnotenia, priemery<br>Prihläsenie / Odhläsenie z rozvrhu   |                                                                                   | e                 |                                                   |
|                         | 4 / 4                                                                                                    | Kontrola prerekvizit predmetov                               |                                                                                   | 0                 |                                                   |
|                         |                                                                                                    | Cupartically staughty pair                                   | Explane nay                                                                       |                   |                                                   |
|                         | Diskusia                                                                                                    |                                                              | Závazažné azésa                                                                   | 0                 |                                                   |
|                         |                                                                                                    |                                                              | Zavereche prace                                                                   |                   |                                                   |
|                         |                                                                                                    |                                                              | Štátne skúšky                                                                     | •                 |                                                   |
|                         |                                                                                                    |                                                              |                                                                                   |                   |                                                   |
|                         |                                                                                                    |                                                              | Slávnosti                                                                         | <b>.</b>          |                                                   |
|                         |                                                                                                    |                                                              |                                                                                   |                   |                                                   |
|                         |                                                                                                    |                                                              | Akodamicki isformulni ustim AR2 6 10 Š Kolina                                     |                   |                                                   |
| 🔳 🔎 Type h              | ere to search 🛛 😹 🖾 🌖 💽 🔞                                                                                                    | ) 🖿 🖻 💼 🛈                                                    |                                                                                   |                   | ∧                                                 |

| © fauler         x         +           ← → C         a inizuktisk/sin/spps/student/s//*                                                                                                    |                      |
|----------------------------------------------------------------------------------------------------|----------------------|
| ← → C i is ais2.ukf.sk/ais/apps/student/sk/#                                                                                                    |                      |
|                                                                                                    | ¥i £ ☆ □ U :         |
|                                                                                                    |                      |
| a ak2uk1sk/si/srevlets/WebUSevlet?appClassName=ais.gul vs.es.VSES213AppBlockApilkacie=VSES213App16644026677528antCache=58258820. — — — — — — — — — — —                                                                                                    |                      |
| S   200 (32) (3 h) (0 h) (0 h)                                                                                                    |                      |
| om roky                                                                                                    |                      |
| Simer Jack Naur, PK, 59(276):99622685, BS, 53(1992)26864; KS, C275022<br>Simer JACK Naur, PK, 59(276):99642685, BS, 53(1992)26864; KS, C275022<br>Simer JACK Naur, PK, 59(276):99642685, BS, 53(1992)26864; KS, C275022<br>Simer JACK Naur, PK, 59(276):99642685, BS, 53(1992)26864; KS, C275022<br>Simer JACK Naur, PK, 59(276); S4(1992)268, S4(1992)268, S4(1992)268<br>Simer JACK Naur, PK, 59(276); S4(1992)268, S4(1992)268, S4(1992)268<br>Simer JACK Naur, PK, 59(276)268, S4(1992)268, S4(1992)268, S4(19 |                      |
| Zapori Jot / 2022/2023. Treff refnik, rek litidia 4, RCH160 - Responsible retensor bridnam, bakalirsky P st., demi forma                                                                                                    |                      |
| Predmety Prehlad kreditov                                                                                                    |                      |
| Casi zápisého lisu Predmey zápisého disu                                                                                                    |                      |
| Castal     M* ← Q = 25 + 0 + 0 + 0 + 0 + 0 + 0 + 0 + 0 + 0 +                                                                                                    |                      |
| C - Stodyał kast     Kel Kel     Cogliań trost b predmetla     Kele Kel     Cogliań trost b predmetla     Kele Kele     Kele Kele     Kele Kele                                                                                                    |                      |
| E - Fourier selected gradiency     Nitrata 2a predinter, policy and a selected and a selected and a select                  |                      |
| C - Vietnet primery     Dense mandary a primer, particularity     A J NA MOBILE!                                                                                                    |                      |
| A - Pointing performing     Philad Rearpeth     Deliver and performance     Deliver and performance     Deliver and performance                                                                                                    |                      |
| Consider a function     Consider a function     Consider a function     Consider a function     Consider a function     Consider a function                                                                                                    |                      |
| V Usatodi Budijelo programa  D  D  D  D  D  D  D  D  D  D  D  D  D                                                                                                    |                      |
| Granka Niere Datovia najši klainovačko predmeta     Dratenity                                                                                                    |                      |
| V = A - PRCR13b Powel products - propagalay to Prevent and Prevent and Pr                  |                      |
| Vic - 1: NPRChr         Power vellerfor permetry regime.         12           Co - 1: NPRChr         Power vellerfor permetry regime.         13                                                                                                    |                      |
| SC - C WRICE Without products with the second second                                                                                                    |                      |
|                                                                                                    |                      |
|                                                                                                    |                      |
|                                                                                                    |                      |
|                                                                                                    |                      |
| • • • • • • • • • • • • • • • • • • • •                                                                                                    |                      |
| Uskusia Záverečné práce                                                                                                    |                      |
|                                                                                                    |                      |
| Státne skúlky                                                                                                    |                      |
|                                                                                                    |                      |
| Slämeti                                                                                                    |                      |
| unerinder V                                                                                                    |                      |
|                                                                                                    |                      |
| Alademicki informativi andam ASP 01 (PA) Volize                                                                                                    |                      |
|                                                                                                    | ^ 🛋 🗔 diú SLK 2031 💼 |

3. Kliknem v ďalšom okne na pešiačika a následne na Odporúčaný študijný plán.

4. Študijný plán sa vygeneruje vo formáte html a je uložený na základe nastavení webového prehliadača.

| 💱 Ŝtudent 🗙 🕂                                                        |                                                                                                    |                                                                      |                                       |                                                                                                    | ✓ - □ ×       |
|----------------------------------------------------------------------|----------------------------------------------------------------------------------------------------|----------------------------------------------------------------------|---------------------------------------|----------------------------------------------------------------------------------------------------|---------------|
| ← → C                                                                | lent/sk/#                                                                                                    |                                                                      |                                       |                                                                                                    | भिले के 🛛 💽 E |
| 🖌 Gmail 🖪 YouTube 📑 Maps 🗿 Trauco                                    |                                                                                                    |                                                                      |                                       |                                                                                                    |               |
| VSES213: Zápis predmetov, kredity - Google Chron                     | me                                                                                                    | - 🗆 ×                                                                |                                       |                                                                                                    |               |
| ais2.ukf.sk/ais/servlets/WebUIServlet?app                            | ClassName=ais.gui.vs.es.VSES213App8&kodAplikacie=VSES213&pa                                                                                                    | aramName=VSES213App16624026877528/antiCache=-58295820                | ×                                     |                                                                                                    |               |
| ×   === ==   G ==   0                                                |                                                                                                    | Patrik Minde                                                         | Patrik Mlinär                         |                                                                                                    |               |
| Student Patrik Minár, PIK: 361221679049226                           | 528, ISIC: 5421000280542R, OC: 223882                                                                                                    |                                                                      | com roke<br>Detail osobných údajov ®, | Zana and a second second second second second second second second second second second second second second se |               |
| Zápisný list 2022/2023, Tretí ročník, rok štúdia: 4                  | <ol> <li>11.09.2019, Regionalny Cestovný ruch, (jednoodborové štúdium, bakalársky)</li> </ol>                                                                                                    | P st., denná forma)                                                  |                                       |                                                                                                    |               |
|                                                                      | disease when the second second s |                                                                      |                                       |                                                                                                    |               |
| Predmety Prehľad kreditov                                            | <ul> <li>Bradmatu váslanáho listu</li> </ul>                                                                                                    |                                                                      | Číslo vysvedče                        |                                                                                                    |               |
| Casti zapisneno listu                                                | Fredmety Zapisneno isku     Internal ana vánia: (01.08.2022.00.00                                                                                                    | 2 00 00 - 35 00 2032 23 501 001 08 2032 00 00 - 35 00 2022 23 501 @  |                                       |                                                                                                    |               |
| ▼ 🗂 RCR166                                                           | N+ € ⊕ ≴+  @+   ⊕+                                                                                                    | 200.00 - 23.09.201 23.599, 01.08.2022 00.00 - 23.09.2022 23.591, - 4 |                                       |                                                                                                    |               |
| <ul> <li>SC - Študijná časť</li> <li>A - Povinné pordmety</li> </ul> | Kód Kód S – Kód predmetu Názov                                                                                                    | Ukrečenie Kredit Rozsah Rozsth Prihláser                             | • 0                                   |                                                                                                    |               |
| B - Povinne voliteľné predmety                                       |                                                                                                    |                                                                      |                                       |                                                                                                    |               |
| C - Výberové predmety                                                |                                                                                                    |                                                                      |                                       | AJ NA MOBILE!                                                                                                   |               |
| A - Povinné predmety                                                 |                                                                                                    |                                                                      |                                       |                                                                                                    |               |
| B – Posinne voliteľné predmety                                       |                                                                                                    |                                                                      | 0                                     |                                                                                                    |               |
| Manager Profile Program                                              |                                                                                                    |                                                                      | FSS UKF &n.                           | Viac nezobrazovať                                                                                               |               |
| Vlastnosti scudijneno programu                                       |                                                                                                    |                                                                      | FSS UKF 3tt.<br>FSS UKF 3tt.          | 0                                                                                                    |               |
| Q.                                                                   |                                                                                                    |                                                                      | ESS UKE 3m                            | ~                                                                                                    |               |
| Skratka<br>SC – A – PPRCR1Sb Powinié predm                           | Názov Krystit<br>tety – regionálny cest 120                                                                                                    | Poznámky                                                             |                                       |                                                                                                    |               |
| SC - B - PVPRCR Povinne voliteľ<br>SC - B - PVPRCR Povinne voliteľ   | Iné predmety - region                                                                                                    |                                                                      |                                       |                                                                                                    |               |
| SC - 8 - PVPRCRs Povinne voliteľ                                     | Iné predmety, cystzie j 13                                                                                                    |                                                                      |                                       |                                                                                                    |               |
| SC - C - VPPRCR Výberové predr<br>SS - A - SZS Štátne závereň        | Interv - registering ces                                                                                                    |                                                                      |                                       |                                                                                                    |               |
|                                                                      |                                                                                                    |                                                                      |                                       |                                                                                                    |               |
|                                                                      |                                                                                                    |                                                                      |                                       |                                                                                                    |               |
|                                                                      |                                                                                                    |                                                                      | 0                                     |                                                                                                    |               |
| 1 / 6                                                                |                                                                                                    | 0                                                                    |                                       | 0                                                                                                    |               |
| × 1                                                                  |                                                                                                    |                                                                      |                                       | v                                                                                                    |               |
| 1662402854284.HTML ^                                                 |                                                                                                    | Show all                                                             | 1                                     |                                                                                                    |               |
|                                                                      | UISKUSIA                                                                                                    | Záverečné práce                                                      | _                                     | 0                                                                                                    |               |
|                                                                      |                                                                                                    | Latercone prace                                                      |                                       | Ŷ                                                                                                    |               |
|                                                                      |                                                                                                    |                                                                      |                                       | 0                                                                                                    |               |
|                                                                      |                                                                                                    | Štátne skúšky                                                        |                                       | ÷                                                                                                    |               |
|                                                                      |                                                                                                    |                                                                      |                                       |                                                                                                    |               |
|                                                                      |                                                                                                    | Slávnosti                                                            |                                       | 0                                                                                                    |               |
|                                                                      |                                                                                                    |                                                                      |                                       | Ŷ                                                                                                    |               |
|                                                                      |                                                                                                    |                                                                      |                                       |                                                                                                    |               |
|                                                                      |                                                                                                    |                                                                      |                                       |                                                                                                    |               |
|                                                                      |                                                                                                    | Akademický informačný syste                                          | m AiS2 Ø UPUŠ Košice                  |                                                                                                    |               |
| P Type here to search                                                | - 😹 H 🍳 💽 🎽 🖬 🧃 I                                                                                                    | 💼 🚺 💶 🔂 😨 📲                                                          |                                       |                                                                                                    | ^             |